## Guida di impostazione Microsoft Edge per accedere a SiAll

1)

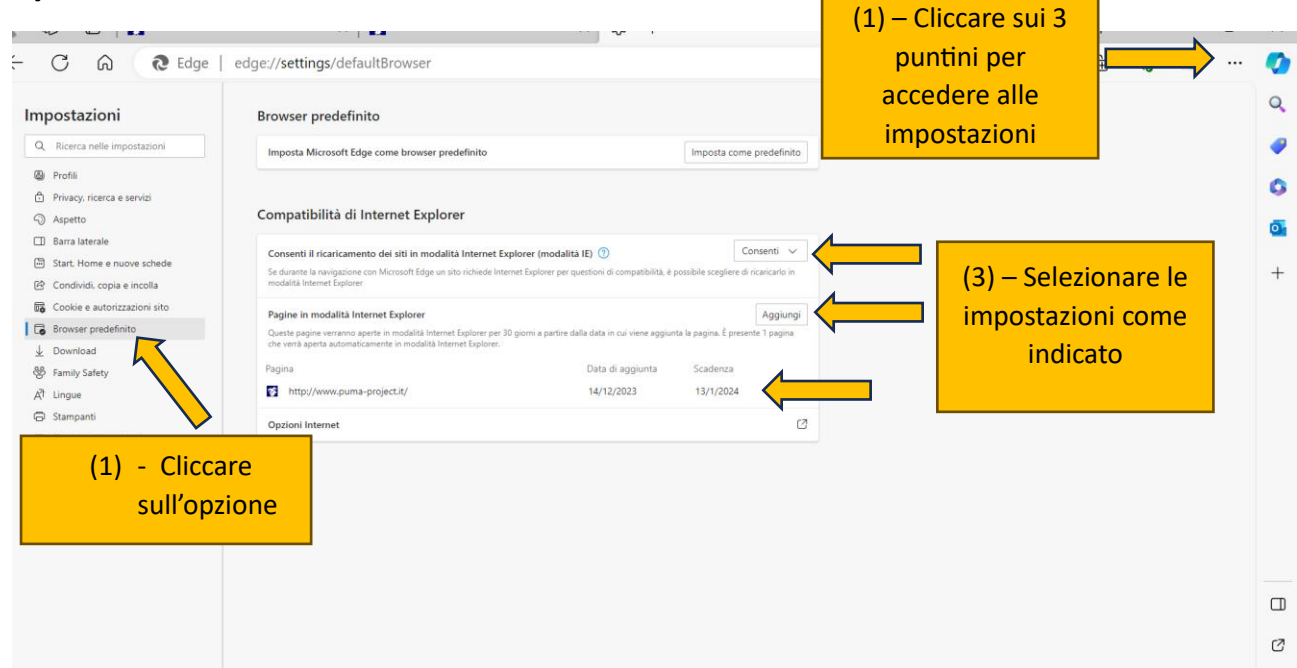

## 2)

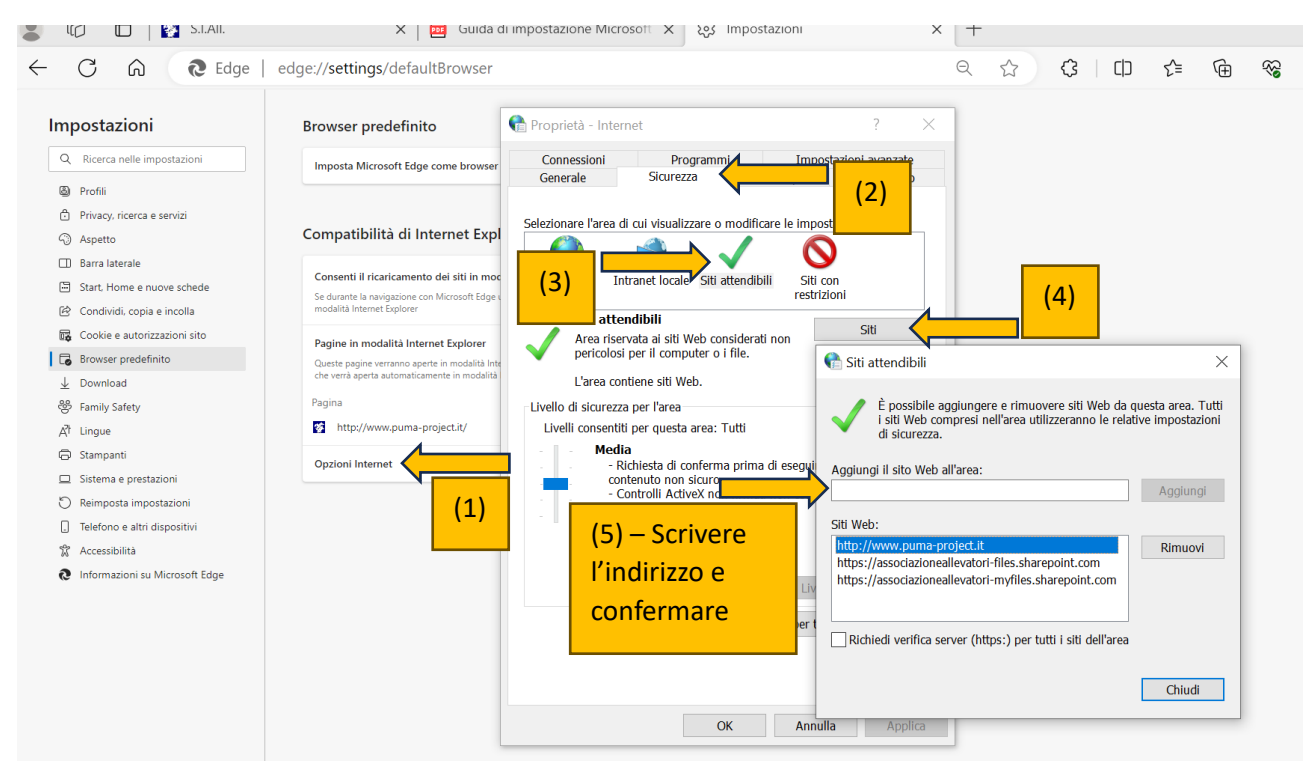

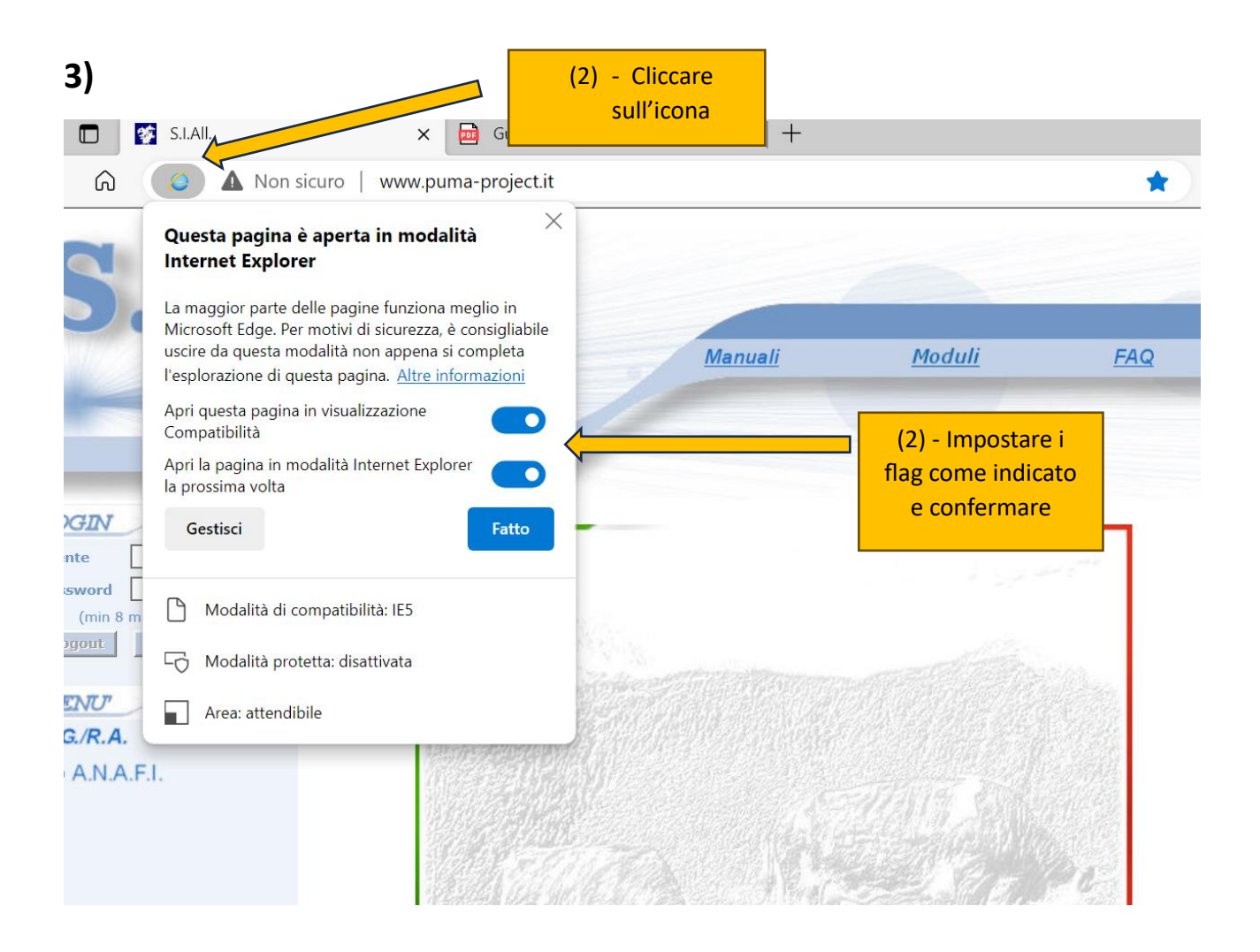

## 4) Riavviare il browser